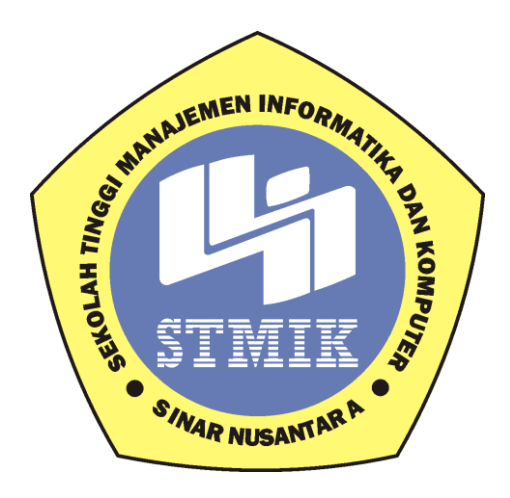

**TUGAS AKHIR** 

# RANCANG BANGUN RT/RW NET HOTSPOT SISTEM DENGAN MIKROTIK OS SEBAGAI MANAJEMEN BANDWIDTH

Disusun Oleh:

Nama : Ahmad Fajar Falach

Nim : 15.3.00001

Program Studi : Teknik Informatika

Program Pendidikan : Diploma III

## SEKOLAH TINGGI MANAJEMEN INFORMATIKA DAN KOMPUTER

SINAR NUSANTARA

SURAKARTA

2019

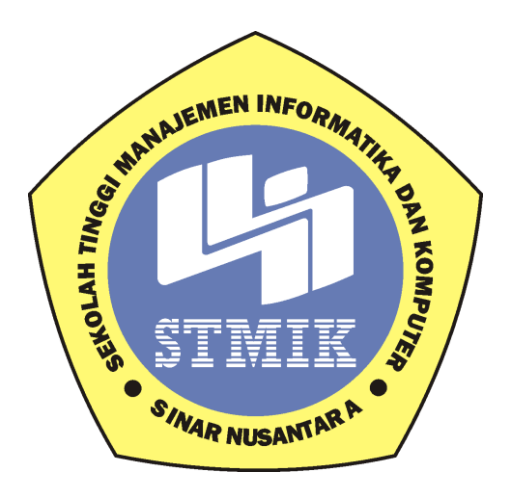

**TUGAS AKHIR** 

# RANCANG BANGUN RT/RW NET HOTSPOT SISTEM DENGAN MIKROTIK OS SEBAGAI MANAJEMEN BANDWIDTH

Laporan ini disusun guna memenuhi salah satu syarat untuk menyelesaikan

jenjang Pendidikan Diploma III Pada STMIK Sinar Nusantara Surakarta

Disusun Oleh:

Nama : Ahmad Fajar Falach Nim : 15.3.00001

Program Studi : Teknik Informatika

Program Pendidikan : Diploma III

## SEKOLAH TINGGI MANAJEMEN INFORMATIKA DAN KOMPUTER

## SINAR NUSANTARA

## SURAKARTA

2019

# PERSETUJUAN PROYEK'AKHIR

Nama Pelaksana Proyek Akhir : Ahmad Fajar Falach

Nomor Induk Mahasiswa

Program Studi

Program Pendidikan

Judul Proyek Akhir

: 15.3.00001

: Teknik Informatika

: Diploma III

: Rancang Bangun RT/RW Net Hotspot Sistem Dengan Mikrotik OS Sebagai Manajemen Bandwidth

Dosen Pembimbing

: Dwi Remawati S.Kom. M.Kom

Surakarta, 17 Mei 2019

Menyetujui,

**Dosen Pembimbing** 

Dwi Remawati S.Kom. M.Kom

Mengetahui,

Ketua STMIK Sinar Nusantara

Kumaratih Sandradewi, S.P, M. Kom

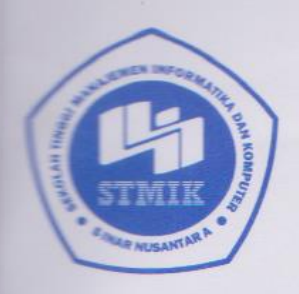

# SEKOLAH TINGGI MANAJEMEN INFORMATIKA DAN KOMPUTER SINAR NUSANTARA

JI. KH. Samanhudi 84-86 Surakarta 57142 Telp./Fax. (0271) 716500 Http://www.sinus.ac.id E-mail:sekretariat@sinus.ac.id

# PENGESAHAN TIM PENGUJI PELAKSANAAN UJIAN TUGAS AKHIR

Nama N I M Program Studi / Jenjang Judul Tugas Akhir : Ahmad Fajar Falach

: 15.3.00001

: Teknik Informatika/ Diploma III

Rancang bangun RT/RW Net Hotspot Sistem Dengan Mikrotik OS Sebagai Manajemen Bandwidth

Penguji I Penguji II

: Bebas Widada, S.Si, M.Kom

: Bayu Dwi Raharja, S.Kom., M.Kom

Surakarta, 23 Maret 2019

Mengesahkan

Penguji I

Bebas Widada, S.Si, M.Kom

Penguji II

Bayu Dwi Raharja, S.Kom. M.Kom

ANEN IMPORAD Kepala Program Studi Dwi Remawati, S.Kom., M.Kom

NIK. : 0

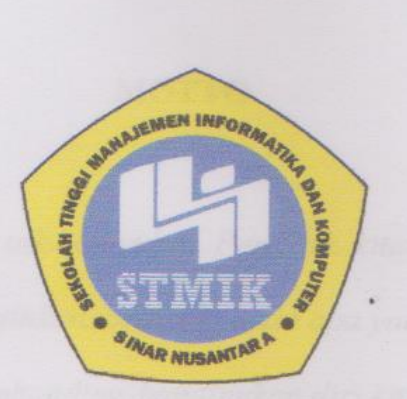

# SEKOLAH TINGGI MANAJEMEN INFORMATIKA DAN KOMPUTER SINAR NUSANTARA

#### SURAT PERNYATAAN PENULIS

| JUDUL | : Rancang Bangun RT/RW Net Hotspot Sistem Dengan |
|-------|--------------------------------------------------|
|       | Mikrotik OS Sebagai Manajemen Banwidth           |
| NAMA  | : Ahmad Fajar Falach                             |
| NIM   | : 15.3.00001                                     |

"Saya menyatakan dan bertanggung jawab dengan sebenarnya bahwa Proyek Akhir ini adalah hasil karya saya sendiri kecuali cuplikan dan ringkasan yang masing-masing telah saya jelaskan sumbernya. Jika pada waktu selanjutnya ada pihak lain yang mengklaim bahwa Tugas Akhir ini sebagai karyanya yang disertai bukti-bukti yang cukup, maka saya bersedia untuk dibatalkan mendapat gelar Ahli Madya Komputer saya serta beserta hak dan kewajiban yang melekat pada gelar tersebut."

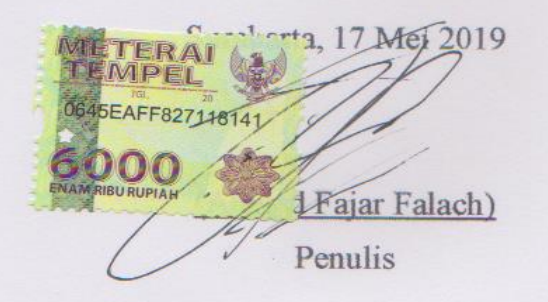

#### ΜΟΤΤΟ

Dua hal yang membuat kita tak bersyukur. Pertama, kita sering menfokuskan diri kepada apa yang kita inginkan, bukan kepada apa yang kita miliki. Kedua, kecenderungan kita membanding-bandingkan diri kita dengan orang lain.

Tuliskan rencana hidup kita dengan pensil, tapi berikan penghapusnya pada Allah, biarkan Dia menghapus bagian-bagian yang salah dan menggantinya dengan rencanaNya yang lebih indah. Karena Allah selalu memberi yang kita butuhkan, maka bersyukurlah pada Allah dengan cara beribadah padaNya.

Perhatikan Waktu. Ambilah waktu untuk beribadah, karena ia sumber ketenangan. Ambilah waktu untuk bekerja, karena ia adalah harga kesuksesan. Ambilah waktu untuk membaca, karena ia merupakan pangkal kebijaksanaan. Namun jangan sesekali melalaikan waktu, karena ia sumber dari segala kerugian.

#### PERSEMBAHAN

Laporan Proyek Akhir ini penulis persembahkan untuk :

- 1. Ucapan syukur alhamdulilah kepada Allah S.W.T
- 2. Untuk **STMIK Sinar Nusantara Surakarta** yang selama 3 tahun ini memberikesempatan kepada saya untuik menimba ilmu.
- Untuk Ibu Kumaratih Sandradewi, S.P., M.Kom selaku Ketua STMIK Sinar Nusantara Surakarta.beserta semua Staff dan karyawan.
- 4. Untuk **Bapak Wawan Laksito Y.S., S.Si, M.Kom** selaku dosen pembimbing akademik yang telah memberikan bimbingan Selama perkuliahan kepada Penulis.
- Untuk Ibu Dwi Remawati S.Kom. M.Kom selaku dosen pembimbing Tugas Akhir yang telah memberikan bimbingan kepada Penulis.
- Untuk kedua Orang Tua saya yang selalu melimpahkan kasih sayang dan dukungan, semangat serta doa yang tidak terputus kepada saya.
- Untuk teman-temanku, TI-D3 Kelas Malam Angkatan 2015, ayo semangat terus.
- 8. Pembaca yang budiman

#### RINGKASAN

Laporan Proyek Akhir dengan judul "Rancang Bangun RT/RW Net Hotspot Sistem Dengan Mikrotik Os Sebagai Manajemen Bandwidth", disusun berdasarkan penelitian di Alpha Net Simo pada April 2018 sampai bulan Desember 2018. Tujuan Tujuan Akhir ini adalah menciptakan Rancang bangun RT/RW Net Hotspot Sistem agar pelangan Alpha Net Simo dapat menikmati akses internet dirumah tanpa harus datang ke warnet. Laporan Tugas Akhir ini dibangun menggunakan metode pengumpulan data meliputi observasi, wawancara langsung ke Alpha Net Simo, studi pustaka, dan browsing di internet untuk mencari referensi yang sama dengan judul. Hasil penelitian ini adalah sebuah Rancang Bangun RT/RW Net Hotspot Sisetem Dengan Mikrotik Os Sebagai Manajemen Bandwidth yang membuat pelanggan Alpha Net lebih mudah dan nyaman untuk menikmati akses internet dari rumah.

#### SUMMARY

The Final Project Report entitled "Designing RT / RW Net Hotspot System with Microtic Os as Bandwidth Management", prepared based on research at Alpha Net Simo in April 2018 until December 2018. The purpose of this Final Objective is to create a design RT / RW Net Hotspot The system so that Alpha Net Simo customers can enjoy internet access at home without having to come to the internet cafe. This Final Project Report was built using data collection methods including observation, direct interviews to Alpha Net Simo, library studies, and browsing on the internet to find references that are the same as the title. The results of this study are a design of RT / RW Net Hotspot Sisetem with Mikrotik Os as Bandwidth Management which makes Alpha Net customers easier and more comfortable to enjoy internet access from home.

#### **KATA PENGANTAR**

Dengan memanjatkan Puji Syukur kehadiran Tuhan Yang Maha Esa yang telah melimpahkan rahmat serta hidayah-Nya, sehingga penulis dapat menyelesaikan Laporan Proyek Akhir ini dengan judul "Rancang Bangun RT/RW Net Hotspot Sistem Dengan Mikrotik OS Sebagai Manajemen Bandwith "

Laporan Tugas Akhir ini disusun sebagai salah satu kewajiban yang dimaksudkan untuk melengkapi syarat dalam menyelesaikan program pendidikan Diploma III pada STMIK Sinar Nusantara Surakarta.

Penyusunan Laporan Tugas Akhir ini tidak lepas dari bimbingan dan bantuan berbagai pihak. Oleh karena itu pada kesempatan ini penulis menyampaikan terima kasih kepada :

- Ibu Kumaratih Sandradewi, S.P, M.Kom, selaku Ketua STMIK Sinar Nusantara Surakarta.
- 2. Ibu Dwi Remawati S.Kom, M.Kom selaku Pembimbing dalam penyusunan Laporan Proyek Akhir ini.
- 3. Dosen yang telah memberikan ilmu praktek dan teori selama masa perkuliahan di STMIK Sinar Nusantara Surakarta.
- 4. Staff karyawan dan karyawati STMIK Sinar Nusantara.
- Keluarga tercinta, yang telah memberikan dorongan semangat dan doa dalam menyelesaikan Laporan Tugas Akhir ini.
- Teman-teman D3 Teknik Informatika Angkatan tahun 2015 yang hebat.
   Terima kasih atas kebersamaannya selama kuliah.

- Sahabat-sahabatku tercinta yang telah membantu dan memberi semangat dalam menyelesaikan Tugas Akhir ini.
- Semua pihak yang telah membantu kelancaran dalam penyusunan Laporan
   Proyek Akhir ini.

Penulis menyadari bahwa penyusunan Laporan Proyek Akhir ini masih ada kekurangan dan jauh dari kata sempurna. Hal ini semata-mata karena keterbatasan pengetahuan dan pengalaman penulis. Oleh karena itu, penulis mengharapkan kritik dan saran yang bersifat membangun, semoga Laporan Proyek Akhir ini dapat bermanfaat bagi penulis dan bagi pembaca yang budiman.

Surakarta, 17 Mei 2019

(Ahmad Fajar Falach) Penulis

# DAFTAR ISI

| HALAMAN    | I JUDUL                            | i    |
|------------|------------------------------------|------|
| PERSETUJ   | UAN LAPORAN PROYEK AKHIR           | ii   |
| PENGESA    | IAN UJIAN PROYEK AKHIR             | iii  |
| SURAT PE   | RNYATAAN PENULIS                   | iv   |
| MOTTO      |                                    | v    |
| PERSEMBA   | AHAN                               | vi   |
| RINGKASA   | AN                                 | vii  |
| SUMMARY    | ζ                                  | viii |
| KATA PEN   | GANTAR                             | ix   |
| DAFAR ISI  |                                    | xi   |
| DAFTAR C   | AMBAR                              | XV   |
| BAB I PEN  | DAHULUAN                           |      |
| 1.1.       | Latar Belakang                     | 1    |
| 1.2.       | Rumusan Masalah                    | 3    |
| 1.3.       | Pembatasan Masalah                 | 3    |
| 1.4.       | Tujuan Proyek Akhir                | 4    |
| 1.5.       | Manfaat Proyek Akhir               | 4    |
| 1.6.       | Metode Penelitian                  | 4    |
| 1.7.       | Sistematika Penulisan Proyek Akhir | 6    |
| BAB II LAI | NDASAN TEORI                       |      |
| 2.1.       | Internet                           | 8    |
| 2.2.       | Jaringan Komputer                  | 8    |

|      | 2.2.1. LAN (Lokal Area Network)          | 9  |
|------|------------------------------------------|----|
|      | 2.2.2 MAN (Metropolitan Area Network)    | 9  |
|      | 2.2.3 WAN (Wide Area Network)            | 9  |
|      | 2.2.4 Internet (Interconnected Network)  | 9  |
|      | 2.2.5 Wire Network / Wireline Network    | 10 |
|      | 2.2.6 Wireles Network / Network Nirkabel | 10 |
|      | 2.2.7 Peer to Peer                       | 11 |
|      | 2.2.8 Client Server                      | 11 |
| 2.3. | Topologi                                 | 11 |
|      | 2.3.1. Topologi Bus                      | 12 |
|      | 2.3.2. Topologi Ring                     | 12 |
|      | 2.3.3. Topologi Star                     | 12 |
|      | 2.3.4. Topologi Tree                     | 13 |
|      | 2.3.5. Topologi Mesh                     | 13 |
|      | 2.3.6. Topologi Linear                   | 13 |
| 2.4. | Router                                   | 14 |
|      | 2.4.1. Static Routing                    | 15 |
|      | 2.4.1. Dynamic Routing                   | 15 |
| 2.5. | Gateway                                  | 15 |
| 2.6. | Firewall                                 | 16 |
| 2.7. | TCP/IP                                   | 17 |
| 2.8. | DNS                                      | 17 |
| 2.9. | Mikrotik Router OS                       | 17 |

|     | 2.5.1. Remote Menggunakan Winbox  | 18 |
|-----|-----------------------------------|----|
|     | 2.5.2. Remote Menggunakan Browser | 18 |
|     | 2.5.3. Remote Menggunakan Telnet  | 19 |
| 2.1 | 10. Bandwidth                     | 19 |

## BAB III TINJAUAN UMUM

| 3.1. | Sejarah Alpha Net Simo     | 20 |
|------|----------------------------|----|
| 3.2. | Visi, Misi Alpha Net Simo  | 21 |
| 3.3. | Struktur Organisasi        | 22 |
| 3.4. | Deskripsi Kerja            | 23 |
|      | 3.4.1. Pemimpin / Direktur | 23 |
|      | 3.4.2. Bendahara           | 23 |
|      | 3.4.3. Teknisi             | 24 |
|      | 3.4.4. Operator            | 24 |

# BAB IV HASIL DAN PEMBAHASAN

| 4.1 | Analisa Kebutuhan | 25 |
|-----|-------------------|----|
| 4.2 | Perancangan       | 26 |
| 4.3 | Konfigurasi       | 28 |
| 4.4 | Pengujian         | 45 |

# BAB V PENUTUP

| 5.1 | Kesimpulan | 47 |
|-----|------------|----|
|-----|------------|----|

## DAFTAR GAMBAR

| Gambar 3.1 Struktur Organisasi Alpha Net Simo                      | 22 |
|--------------------------------------------------------------------|----|
| Gambar 4.1 Topologi Jaringan Alpha Net Sebelum Adanya Sistem RT/RW |    |
| NET                                                                | 26 |
| Gambar 4.2 Topologi Jaringan Alpha Net Sesudah Adanya Sistem RT/RW |    |
| NET                                                                | 27 |
| Gambar 4.3 Router Wireles RB941-2n(Hap-Lite)                       | 28 |
| Gambar 4.4 konfigurasi penambahan IP Address                       | 29 |
| Gambar 4.5 konfigurasi pembuatan IP Gateway                        | 30 |
| Gambar 4.6 konfigurasi pembuatan IP DNS                            | 30 |
| Gambar 4.7 hasil ping ke google dari router                        | 31 |
| Gambar 4.8 konfigurasi NAT                                         | 31 |
| Gambar 4.9 konfigurasi NAT                                         | 32 |
| Gambar 4.10 Hasil konfigurasi IP komputer client                   | 33 |
| Gambar 4.11 ping google dengan CMD                                 | 33 |
| Gambar 4.12 Pemberian bandwidt pada RT/RW Net                      | 34 |
| Gambar 4.13 tampilan interface                                     | 34 |
| Gambar 4.14 tampilan seting wlan1                                  | 35 |
| Gambar 4.15 setiing bridge                                         | 35 |
| Gambar 4.16 hasil seting bridge                                    | 36 |
| Gambar 4.17 Tampilan awal Hotspot setup                            | 36 |
| Gambar 4.18 Tampilan addres Pool Network                           | 37 |

| Gambar 4.19 Tampilan SSL certificate                                    | 37 |
|-------------------------------------------------------------------------|----|
| Gambar 4.20 Perancangan Tampilan SMTP Server                            | 38 |
| Gambar 4.21 Tampilan Setting IP DNS Server                              | 39 |
| Gambar 4.22 Tampilan pembuatan nama alamat DNS                          | 39 |
| Gambar 4.23 Tampilan local HotSpot user                                 | 40 |
| Gambar 4.24 Tampilan hasil konfigurasi pembuatan HotSpot                | 40 |
| Gambar 4.25 tampilan konfigurasi pembuatan user profiles pertama        | 41 |
| Gambar 4.26. Tampilan konfigurasi pembuatan user name dan password      | 42 |
| Gambar 4.27. Tampilan configurasi menentukan waktu Uptime user          | 42 |
| Gambar 4.28. Tampilah user yang sudah login dan termonitoring di Simple |    |
| Quee                                                                    | 43 |
| Gambar 4.29. Proser mengupload template login Hotspot                   | 44 |
| Gambar 4.30. konfigurasi merubah halaman login hotspot                  | 44 |
| Gambar 4.31 Tampilan login Hotspot                                      | 45 |
| Gambar 4.32 Tampilan hasil login Hotspot                                | 46 |
| Gambar 4.33 Tampilan hasil logout Hotspot                               | 46 |

Caranya masuk pada IP Hotspot kemudian pilih tab user dan pilih add user kemudian akan muncul menu setting New Hotspot User, Pada tab general isikan nama joni dan pasword 1234, pada kolom profiles ubah ke Paket D1.

| admin@CC:2D:E0:19:7  | /6:C5 (MikroTik) - Wir | 1Box v6.38.3 on | hAP lite (smips) |          |                    |            |
|----------------------|------------------------|-----------------|------------------|----------|--------------------|------------|
| Session Settings Das | hboard                 |                 |                  |          |                    |            |
| い CM Safe Mode       | Session: CC:2D:E0:19   | 9:76:C5         |                  |          |                    | 🔳 🛅        |
| 🖌 🔏 Quick Set        |                        |                 |                  |          |                    |            |
| CAPsMAN              |                        |                 |                  |          |                    |            |
| Interfaces           |                        |                 |                  |          |                    |            |
| 🕵 Wireless           |                        |                 |                  |          |                    | -          |
| Bridge               |                        | New Hotspot Us  | er               |          |                    |            |
| E PPP                | Hotspot                | General Limits  | Statistics       |          | ок                 |            |
| 🛫 Switch             | Server Profiles User   | Server:         | all              |          | Cancel             | n          |
| °t% Mesh             | +- <b>×</b> ×          | Name:           | joni             |          | Apply              | Find       |
|                      | Server / I             | Password:       |                  |          |                    | Uptime 🗸 🔻 |
| Peutian              | - 🧑                    | Address:        |                  |          | Disable            | 00:00:00   |
|                      | er all f               | MAC Address     |                  |          | Comment            | 00:01:05   |
| Queues               |                        | Profile :       | Paket D1         |          | Сору               |            |
| Files                |                        | Frome.          |                  |          | Remove             |            |
|                      |                        | Houtes:         |                  |          | Reset Counters     |            |
| Radius               |                        | Email:          |                  | <b>-</b> | Reset All Counters |            |
| E 🗙 Tools            |                        |                 |                  |          |                    |            |
| New Terminal         |                        | enabled         |                  |          |                    |            |
| Make Supout.rif      | 1                      |                 |                  |          |                    | -          |
| 💆 😝 Manual           | 2 items (1 selected)   |                 |                  |          |                    | T.         |
| New WinBox           |                        |                 |                  |          |                    |            |

Gambar 4.26. Tampilan konfigurasi pembuatan user name dan password

24. Menentukan Uptime

Menentukan Uptime fungsinya adalah untuk memberi waktu akses berapa lama waktu yang akan diberikan kepada user untuk terhubung dengan jaringan hotspot. Caranya dengan masuk ke menu user pada Ip Hotspot kemudian pilih user yang akan dilimit waktunya dengan klik 2 kali, kemudian pilih tab Limits pada Limit Uptime isikan waktu yang akan di berikan kepada user kemudian OK.

| Session Settings Dash                                                                                                    | board<br>Session: CC:2D:E0:19 | :76:C5                                                                     | ni nic (simpo)   |                                                                                | •                                                      |
|----------------------------------------------------------------------------------------------------|-------------------------------|----------------------------------------------------------------------------|------------------|--------------------------------------------------------------------------------|--------------------------------------------------------|
| CAPSMAN CAPSMAN CAPSMAN Captor Interfaces Captor Vireless Captor Captor  | Hotspot                       | Hotspot User <faja<br>General Limits</faja<br>                             | r><br>Statistics | <br>ок                                                                         |                                                        |
| Switch     Switch     System     Gueues     Gueues     System     Files     Log     Andus                                                                                                    | Server Profiles User          | Limit Uptime:<br>Limit Bytes In:<br>Limit Bytes Out:<br>Limit Bytes Total: | 2400.00          | <br>Cancel Apply Disable Comment Copy Remove Reset Counters Reset All Counters | n Find<br>Uptime •<br>00:00:00<br>00:01:05<br>00:00:00 |
| SOLUTION CONTRACTOR CONTRACTOR CO | 3 items (1 selected)          | enabled                                                                    |                  |                                                                                |                                                        |

Gambar 4.27. Tampilan configurasi menentukan waktu Uptime user

#### 25. Simple Quee

Simple Quee fungsinya untuk memanajemen bandwidt dan memonitoring user. Dengan mengunakan Simple Quee kita dapat mengatur dan merubah kecepatan internet pada client. Client yang sudah login menggunakan username dan password yang dibuat maka akan secara otomatis masuk ke simple quee. Untuk melihat Client yang sudah conect dengan simple quee pertama buka menu Queues pada winbox pada tab Quee List, klik Simple Quee maka user yang terkoneksi akan terlihat.

| C* Safe     | Mode   | Ses   | sion:  | CC:2D:                                                                                                    | E0:19:76:C5 |           |       |                |       |                         |          |       | <b>I</b> 6  |
|-------------|--------|-------|--------|----------------------------------------------------------------------------------------------------|-------------|-----------|-------|----------------|-------|-------------------------|----------|-------|-------------|
| 🔏 Quick Set |        | Hots  | pot    |                                                                                                    |             |           |       |                |       |                         |          |       |             |
| CAPSMAN     | 1      | Ser   | ver F  | rofiles                                                                                                    | Users Use   | r Profile | es Ac | tive Hosts If  | Bindi | ngs Service Ports       | Walled G | arden |             |
| Interfaces  |        |       |        |                                                                                                    | 8 <b>e</b>  |           | 00.8  | Reset Counters | 00    | -<br>Reset All Counters | 1        |       | [ mag       |
| I Wireless  |        |       | 0      |                                                                                                    |             | U         | 001   |                | 00    | Mac All                 | D Cl     | 111.0 | Fina        |
| Bridge      |        | 0     | Ser    | /er                                                                                                    | Name        |           | 2     | Address        |       | MAC Address             | Profile  | Uptin | ne i        |
| PPP         |        | Que   | ue u   | st                                                                                                    |             |           |       |                |       | -                       |          |       |             |
| Switch      |        | Sim   | iple ( | lueues                                                                                                    | Interface Q | ueues     | Queu  | e Tree Queue   | Type  | 5                       | _        |       |             |
| ere Mach    |        | +     | -      | I                                                                                                    | × =         | T         | 00 F  | Reset Counters | 00    | Reset All Counters      |          |       | Find        |
|             | N      | #     |        | Name                                                                                                    |             | Targe     | et    | Upload Max Li  | mit   | Download Max Limit      | Packet M | arks  | Total Max L |
| E IF        |        | 0     | D      | 🚊 <ho< td=""><td>tspot-aini&gt;</td><td>192.1</td><td>168.5</td><td>512k</td><td></td><td>512k</td><td></td><td></td><td></td></ho<> | tspot-aini> | 192.1     | 168.5 | 512k           |       | 512k                    |          |       |             |
| MPLS        | L      | 1     | D      | 🚊 <ho< td=""><td>tspot-joni&gt;</td><td>192.1</td><td>68.5</td><td>512k</td><td></td><td>512k</td><td></td><td></td><td></td></ho<>  | tspot-joni> | 192.1     | 68.5  | 512k           |       | 512k                    |          |       |             |
| Routing     | 1      | 2     | D      | . dho                                                                                                    | tspot-eko>  | 192.1     | 68.5  | 1024k          |       | 1024k                   |          |       |             |
| Sill Custom | N      | 3     | D      | Ehs-                                                                                                    | chotspot1>  | Hotsp     | bot   | unlimited      |       | unlimited               |          |       |             |
| See System  |        | 4     |        | E fau:                                                                                                    | zan         | 192.      | 68.4  | IM             |       | IM                      |          |       |             |
| Queues      |        |       |        |                                                                                                    |             |           |       |                |       |                         |          |       |             |
| 🧱 Files     |        |       |        |                                                                                                    |             |           |       |                |       |                         |          |       |             |
| Log         |        | 1     |        |                                                                                                    |             |           |       |                |       |                         |          |       |             |
| Radius      |        |       |        |                                                                                                    |             |           |       |                |       |                         |          |       |             |
| X Tools     | 1      | 1     |        |                                                                                                    |             |           |       |                |       |                         |          |       |             |
| New Tem     | inal   |       |        |                                                                                                    |             |           |       |                |       |                         |          |       |             |
| Make Sur    | out of |       |        |                                                                                                    |             |           |       |                |       |                         |          |       |             |
| Make Sup    | out.m  | 5 ite | ms     |                                                                                                    |             | 0 B au    | eued  |                | 1     | O packets queued        |          |       |             |
|             |        | 11.0  |        |                                                                                                    |             |           |       |                |       |                         |          |       |             |

Gambar 4.28. Tampilah user yang sudah login dan termonitoring di Simple Quee 26. Mengupload Halaman Login Hotspot

Untuk merubah halaman login hotspot yang pertama siapkan dulu template login hotspot yang akan digunakan untuk merubah tampilan login hotspot bawaan mikrotik, kemudian buka menu files pada winbox dan drag teamplate login yang sudah disiapkan ke menu files kemudian secara otomatis templatae login hotspot akan diupload ke mikrotik.

| ssion Settin | gs Da    | shbo                                                                                                    | ard                          |                         |           |                      |     |
|--------------|----------|----------------------------------------------------------------------------------------------------|------------------------------|-------------------------|-----------|----------------------|-----|
| C# Safe      | Mode     | Se                                                                                                    | ession: CC:2D:E0:19:76:C5    |                         |           |                      |     |
| 🔏 Quick Se   | t        | Het                                                                                                    | tspot                        |                         |           |                      |     |
| I CAPsMAN    |          |                                                                                                    | File List                    | 1000                    |           |                      |     |
| Interface    | 5        | 3                                                                                                    | Backup                       | Bestore Upload          |           | Find                 |     |
| T Wiralass   |          |                                                                                                    |                              |                         | + Cop     | V                    | -1- |
| 1 WITCHESS   |          |                                                                                                    | File Name                    | / lype                  | Size      | ation lime           |     |
| 📲 🖁 Bridge   |          | 0                                                                                                    | auto-before-reset.backup     | backup                  | 21.6 KiB  | Apr/19/2019 13:58:54 | •1E |
| PPP          |          | and the second second s | autosupout.old.nf            | .nt file                | 2048 B    | Apr/15/2019 20:24:41 |     |
|              |          | Si                                                                                                    | 🖂 autosupout.m               | .m tile                 | 504.4 KiB | Apr/15/2019 20:34:27 |     |
| 2 Switch     |          |                                                                                                    | Dacup basic.backup           | раскир                  | 13.2 KB   | 04/31/2018 20:05:56  |     |
| °ta Mesh     |          |                                                                                                    | bacup notspot.backup         | раскир                  | 17.4 KiB  | 0ct/31/2018 21:56:45 |     |
| Dec ID       | N.       | #                                                                                                    |                              | раскир                  | 18.5 NB   | Max/22/2010 10:21:12 |     |
| ि IL         | 15       |                                                                                                    | ggwp.backup                  | directory               | 17.4 NB   | Mar/23/2019 10:31:12 |     |
| MPLS         | $\land$  |                                                                                                    | B betanet /sleein btml       | Intectory<br>Integlific | 1202 D    | Oct/20/2010 20:11:44 |     |
| Pouting      | N        |                                                                                                    | hotspot/alogin.ntml          | btel file               | 1233 B    | Oct/29/2018 20:11:44 |     |
| nouting      | 1        |                                                                                                    | hotspot/enor html            | tet file                | 030 D     | Oct/29/2010 20:11:44 |     |
| System       | 1        |                                                                                                    | hotepot favicon ico          | ico file                | 903 B     | Oct/29/2018 20:11:44 |     |
| Queues       |          |                                                                                                    | Chotspot/img                 | directory               | JUS D     | Oct/29/2018 20:11:44 |     |
| 2            |          |                                                                                                    | B botspot /mg/logobottom ppg | nna file                | 3925 B    | Oct/29/2018 20:11:44 |     |
| Files        |          |                                                                                                    | hotspot /login html          | html file               | 3455 B    | Oct/29/2018 20:11:44 |     |
| Log          |          |                                                                                                    | botspot/logout html          | html file               | 1813 B    | Oct/29/2018 20:11:44 |     |
|              |          |                                                                                                    | hotspot/y                    | directory               | 10100     | Oct/29/2018 20:11:44 |     |
| Ma Radius    |          |                                                                                                    | hotspot/lv/alogin.html       | .html file              | 1303 B    | Oct/29/2018 20:11:44 |     |
| X Tools      | 1        |                                                                                                    | hotspot/lv/errors.txt        | .bt file                | 3810 B    | Oct/29/2018 20:11:44 |     |
| New Ten      | lenin    |                                                                                                    | hotspot/lv/login.html        | .html file              | 3408 B    | Oct/29/2018 20:11:44 |     |
| interv Ten   | 101      |                                                                                                    | hotspot/v/logout.html        | .html file              | 1843 B    | Oct/29/2018 20:11:44 |     |
| 📑 Make Su    | pout rif | +                                                                                                    | hotspot/lv/radvert.html      | .html file              | 1475 B    | Oct/29/2018 20:11:44 |     |
| Manual       |          | 41                                                                                                    | hotspot/lv/status.html       | .html file              | 2760 B    | Oct/29/2018 20:11:44 | •   |
| - manada     |          | -                                                                                                    | 62 items 9.9 MiB             | of 16.0 MiB used        | 38%       | free                 |     |

Gambar 4.29. Proser mengupload template login Hotspot

#### 27. Merubah halaman Login Hotspot

Untuk merubah halaman login hotspot pertama masuk ke menu IP, Hotspot kemudian pada menu tab Hotspot pilih server profiles, klik dua kali hotspot yang akan di ganti halaman loginnya kemudian pada tab general ubah kolom HTML Directory dan pilih nama template login yang sudah kita upload lalu pilih OK.

| 0      | admin@CC:2D:E0:19:     | 76:C5 (MikroTik)  | - WinBox v6.38.3 on hAP                                                               | lite (smips)                        |                      |          |
|--------|------------------------|-------------------|---------------------------------------------------------------------------------------|-------------------------------------|----------------------|----------|
| Se     | ssion Settings Das     | hboard            |                                                                                       |                                     |                      |          |
| 5      | Ce Safe Mode           | Session: CC:2D    | ):E0:19:76:C5                                                                         |                                     |                      | <b>a</b> |
|        | 🔏 Quick Set            | Hotspot           |                                                                                       |                                     |                      |          |
|        | CAPsMAN                | Servers Serve     | er Profiles Users User Pro                                                            | files Active Hosts IP Bindings Serv | rice Ports Walled Ga | rden     |
|        | Interfaces             |                   | Hotspot Server Profile <hspi< th=""><th>rof1&gt;</th><th></th><th>[ Tied</th></hspi<> | rof1>                               |                      | [ Tied   |
|        | 🔔 Wireless             | Name              | General Login RADIUS                                                                  | 5                                   | ОК                   | - IIIG   |
|        | 🐉 🖁 Bridge             | * G default       | Name:                                                                                 | hsprof1                             | Cancel               |          |
|        | 🚅 PPP                  | R hsprof1         | Hotapat Address:                                                                      | 192 169 5 100                       | A Annha              |          |
|        | 🛫 Switch               |                   | Hotspot Address.                                                                      | 132.100.3.100                       | - Арріу              |          |
|        | °t <mark>8</mark> Mesh |                   | DNS Name:                                                                             | alphahotspot.id                     | Сору                 |          |
|        | IP ►                   |                   | HTML Directory:                                                                       | hotspot5                            | Remove               |          |
|        | MPLS                   |                   | HTML Directory Override:                                                              | skins                               |                      |          |
|        | 🌌 Routing 🛛 🗅          |                   | Rate Limit (rx/tx):                                                                   | hotspot ijo/style/js<br>hotspot ijo |                      |          |
|        | 🎲 System 🗅             |                   | -                                                                                     | hotspot                             |                      |          |
|        | Queues                 |                   | HTTP Proxy:                                                                           | hotspot ijo/style                   |                      |          |
|        | Files                  |                   | HTTP Proxy Port:                                                                      | hotspot ijo/style/fonts/lato        |                      |          |
| X      | Log                    | 2 items (1 select | SMTP Server:                                                                          | hotspot/lv<br>hotspot5              |                      |          |
| ğ      | 🥵 Radius               |                   |                                                                                       | hotspot5/css                        |                      |          |
| Nir    | 🔀 Tools 💦 🕅            |                   |                                                                                       | Interpet/Ante                       |                      |          |
| S      | New Terminal           |                   |                                                                                       |                                     |                      |          |
| 6      | Make Supout.rif        | •                 |                                                                                       |                                     |                      | •        |
| fe     | Manual                 | 4 items           | default                                                                               |                                     |                      |          |
| 0<br>D | Sew WinBox             |                   |                                                                                       |                                     |                      |          |

Gambar 4.30. konfigurasi merubah halaman login hotspot

#### 4.4. Pengujian

Lakukan pengujian hasil pembuatan Hotspot dengan *client* user yang sudah di buat tadi dengan masuk ke browser dan buka dengan mengetikan alamat IP/domain yang sudah dibuat kemudian login dengan user name dan pasword yang sudah diberikan dan lakukan Speed Test.

1. Login Hotspot

Gambar di bawah merupakan tampilan login Hotspot yg telah dibuat. Untuk melakukan pengujian hotspot pertama pastikan komputer / smartphone client sudah terhubung dengan jaringan Hotspot. kemudian masukan nama domain yang sudah dibuat tadi (Alphahotspot.id) lalu masukan user name : joni dan pasword : joni

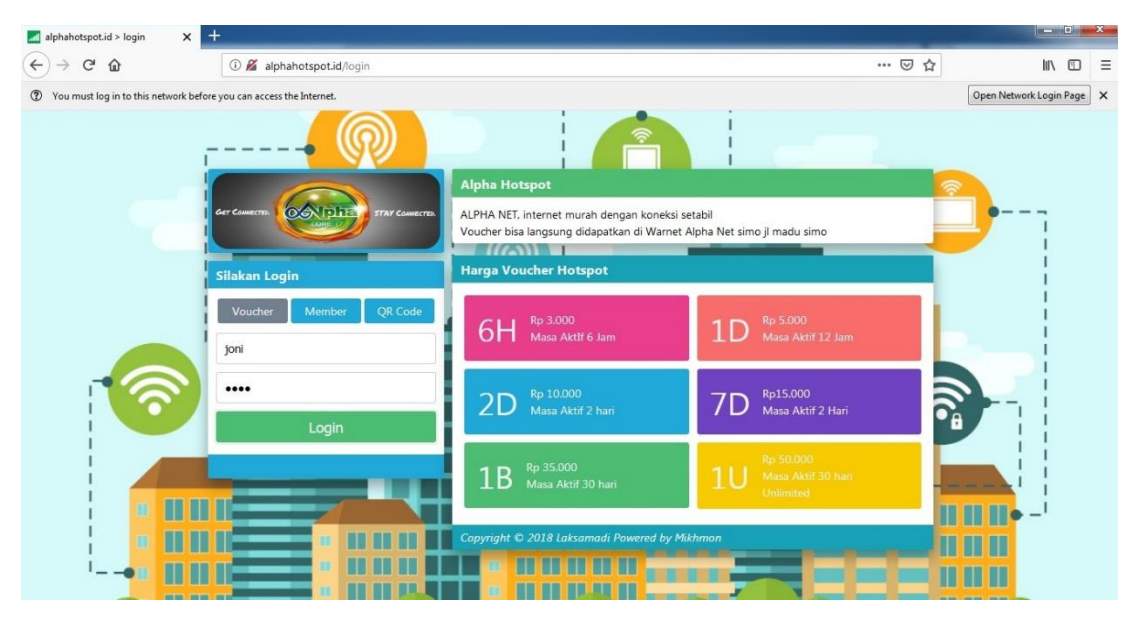

Gambar 4.30. Tampilan login Hotspot

2. User telah berhasil login

Gambar dibawah merupakan hasil Jika user telah berhasil login maka akan terlihat IP yang di dapat user, kecepatan bandwidth dan waktu koneksi

| alphahotspot.id > status 🛛 🗙 📑 |                        |               |          |        | -   |
|--------------------------------|------------------------|---------------|----------|--------|-----|
| (←) → C' ŵ                     | alphahotspot.id/status |               | … ⊠ ☆    | 111\ 0 | ⊡ = |
|                                | Status Hotspot         |               | <u>_</u> | -      |     |
|                                | s s s                  | elamat datang |          | i      |     |
|                                |                        | joni          |          |        |     |
| 1.                             | IP                     | 192.168.5.96  |          | -      |     |
|                                | UL DL                  | 632 B   0 B   |          | i      |     |
|                                | Aktif                  | 1s            |          | 1      |     |
|                                | Sisa Kuota             | 1610.0 КіВ    |          | 1      |     |
|                                | Sisa Waktu             | 4h32m57s      |          | 1      |     |
|                                | Refresh                | 1m            |          | i.     |     |
|                                | Expired                |               |          | ÷      |     |
|                                |                        | gout   Keluar |          |        |     |

Gambar 4.31. Tampilan hasil login Hotspot

3. User Logout

Setelah user logout maka akan muncul peringatan anda telah logout dan akan terlihat namas user, ip addres, dan waktu berapa lama user sudah terkoneksi dengan internet. Dan untuk login kembali user tinggal mengklik menu Login kebali.

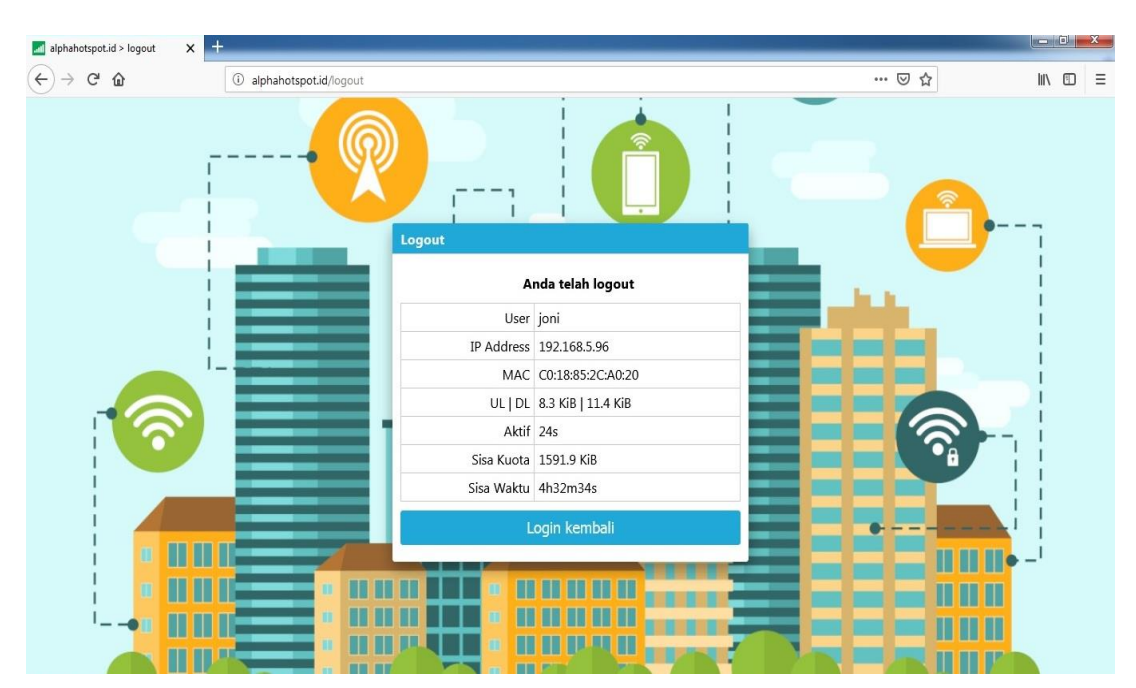

Gambar 4.32. Tampilan hasil logout Hotspot